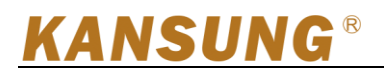

## BIOS 刷新流程

## **Refresh the BIOS**

1. 准备一个 U 盘, 格式化为 FAT32 格式,将 BIOS 刷新文件解压后放入 U 盘根目录。

Prepare a U disk ,and format it as FAT32, then decompress the BIOS refresh file into the U disk

root directory.

2. 将U盘插到主板上。

Insert the U disk into the motherboard

3. 开机按 F11,选择 UEFI: U 盘。 (如下图)

When the power on, press Key" F11" and choose UEFI: U Disk. Here enclosed the picture.

| P1                        | ease select                                   | boot de                        | evice:                    |
|---------------------------|-----------------------------------------------|--------------------------------|---------------------------|
| UEFI:<br>Kingst<br>PO: SS | KingstonData<br>onDataTraveJ<br>D             | aTravele<br>Ler 2.03           | er 2.01.<br>1.00          |
| Enter                     | Setup                                         |                                |                           |
| t<br>EN<br>ES             | and ↓ to mov<br>ER to select<br>SC to boot us | ve sele<br>t boot (<br>sing de | ction<br>device<br>faults |

4. 在 UEFI Shell 输入"f"开始刷新 BIOS,刷新过程中不可以断开电源,否则需返厂维修。

In the EFI Shell, pls input "f" .Then you begin to refresh the BIOS now. Pls make sure the power keeps connected during the whole process, otherwise the PC has to be returned to factory for repair.

## KANSUNG<sup>®</sup>

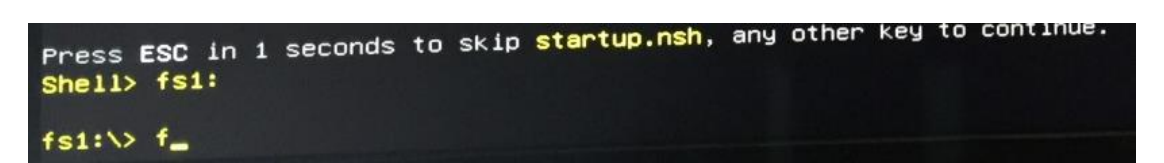

5. 刷新 BIOS 完成后,重启即可。

After the BIOS refreshment finished, pls restart the pc.

| Copyright         | AMI Firmware Update Utility(APTIO) v2.31<br>(C)2009 American Megatrends Inc. All Rights Reserved |
|-------------------|--------------------------------------------------------------------------------------------------|
| eading file       | done                                                                                             |
| FS checksums      | ok                                                                                               |
| rasing flash      | done                                                                                             |
| riting flash      | done                                                                                             |
| verifying flash . | done                                                                                             |
| rasing NVRAM      | done                                                                                             |
| writing NVRAM     | done                                                                                             |
| Verifying NVRAM . | done                                                                                             |
| Erasing BootBlock | done                                                                                             |
| Writing BootBlock | done                                                                                             |
| Verifying BootBlo | ock done                                                                                         |